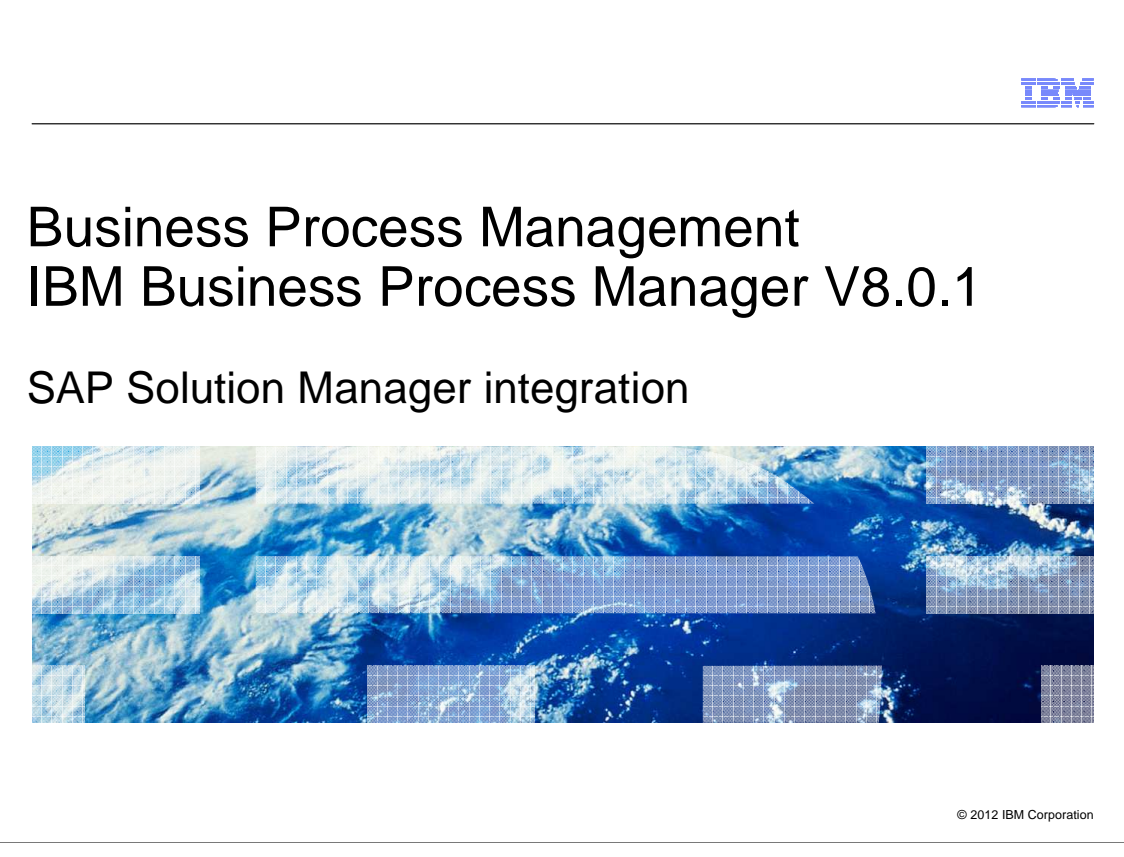

This presentation gives you an overview of the integration between IBM Business Process Manager and SAP Solution Manager.

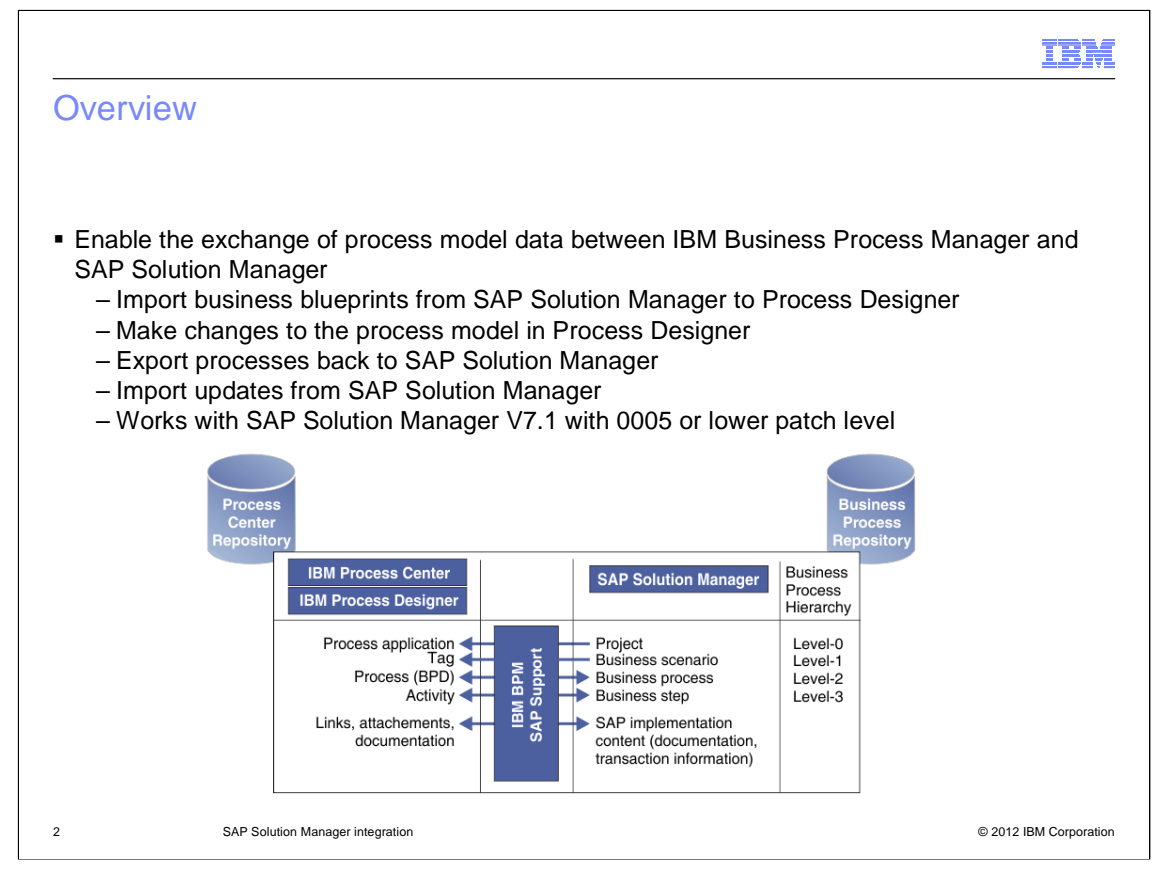

The SAP Solution Manager integration allows you to import business blueprints from SAP Solution Manager into IBM Process Center. After importation, you can edit them using IBM Process Designer and then export the completed blueprints back to SAP Solution Manager. To keep projects synchronized, you can also re-import a blueprint which has been updated in SAP Solution Manager.

The diagram shows you how elements map from SAP Solution Manager to IBM Process Center. Each SAP Solution Manager project, which can contain multiple processes, is imported as a process application into Process Center. Each SAP process is imported as a business process definition (BPD). A business step is imported as an activity. A business scenario becomes a tag in Business Process Manager. Most of these elements can be changed and the changes exported back to SAP Solution Manager. However business scenarios updates cannot be exported back to SAP Solution Manager.

| Connect to SAP Solution Manager    | IBM                                                                                                    |
|------------------------------------|----------------------------------------------------------------------------------------------------|
|                                    | Import Process App       Import Process App         System name:       System name:         TST       SAP Solution Manager location:         9.184.167.129       Import Process Manager         Two-digit system number:       0         D       Three-digit SAP client:         100       User ID:         Wayne       Lists all the connections you have entered previously         Import Process       Previously |
| 3 SAP Solution Manager integration | © 2012 IBM Corporatio                                                                                                    |

Before you can set up the connection from Process Center, you must obtain an account in the SAP Solution Manager environment. Then, when you perform the import, use the SAP Solution Manager location and your user name and password for this account to access the models in SAP Solution Manager. For your convenience, Process Center stores the connection parameters from previous sessions; you can select them in the 'System name' drop down list.

|                                    |                                                                                                    | IBM                  |
|------------------------------------|----------------------------------------------------------------------------------------------------|----------------------|
| List of projects in SAP Solu       | ution Manager                                                                                                    |                      |
| Soloct the project to import       | Import Process App                                                                                                    |                      |
| - Select the project to import     | Select a project in the SAP Solution Manager                                                                                                    |                      |
|                                    | Select one project at a time for the import by clicking its name.                                                                                                    |                      |
|                                    | SAP Solution Manager system: TST Change the location                                                                                                    |                      |
|                                    | ALEXTEMP BMTemp Alex  DeMOBACKUP Backup project for SSMBPM Ieam GVTTEST Jings Test Project SDEMO Demo project for SSMBPM Ieam SDEMO2 Demo project for SSMBPM Ieam STEST Test project for SSMBPM Ieam STEST Test project A for SSMBPM Ieam STESTB Test project B for SSMBPM Ieam V Next |                      |
|                                    |                                                                                                    |                      |
| 4 SAP Solution Manager integration | 6                                                                                                    | 2012 IBM Corporation |

On the Import Process App window, select the project to import. There are links for showing all projects or only projects authored by your login user ID. Select a project from the list and click the Next button.

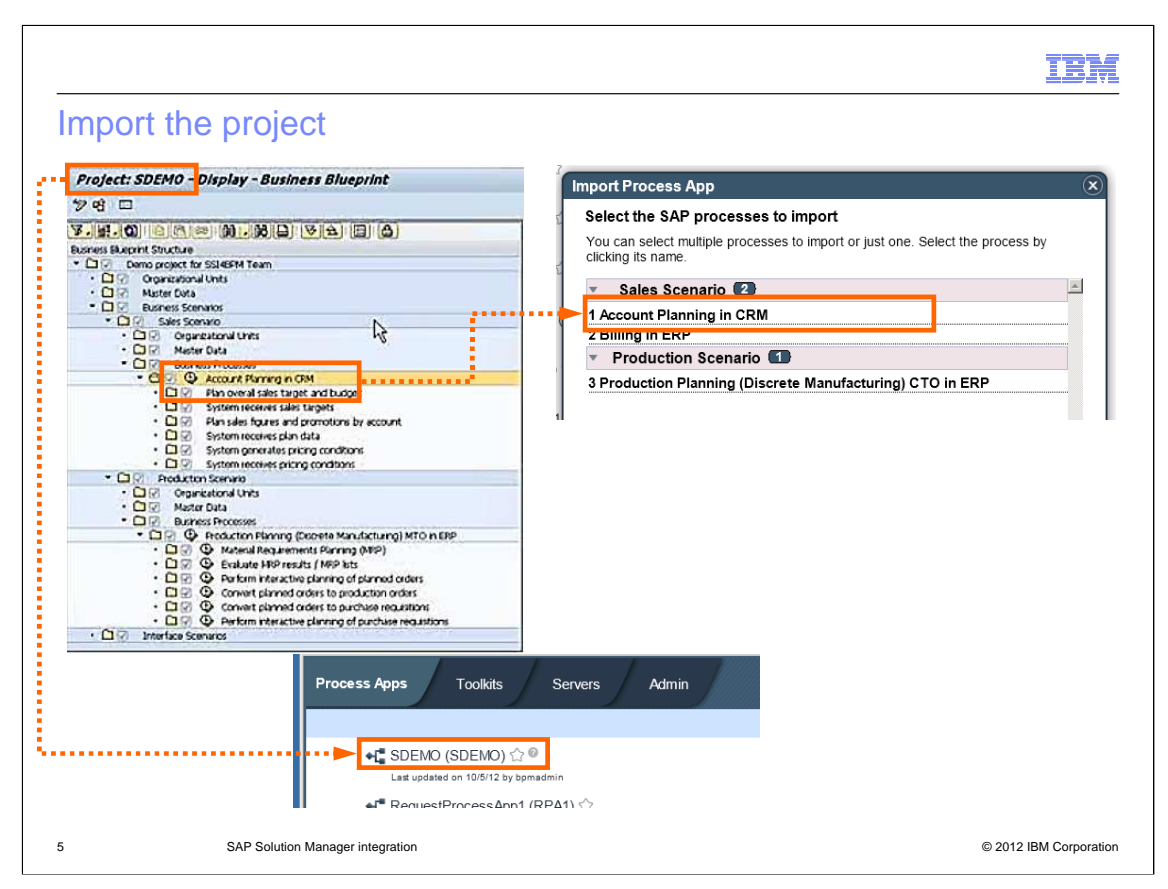

Next you are shown a list of processes in the project that you selected. You can select one or more processes to import. After importing, the project from SAP Solution Manager becomes a process application in Process Center. And the SAP processes become business process definitions within the process application.

Note that the process application acronym is the first seven characters of the SAP Solution Manager project name.

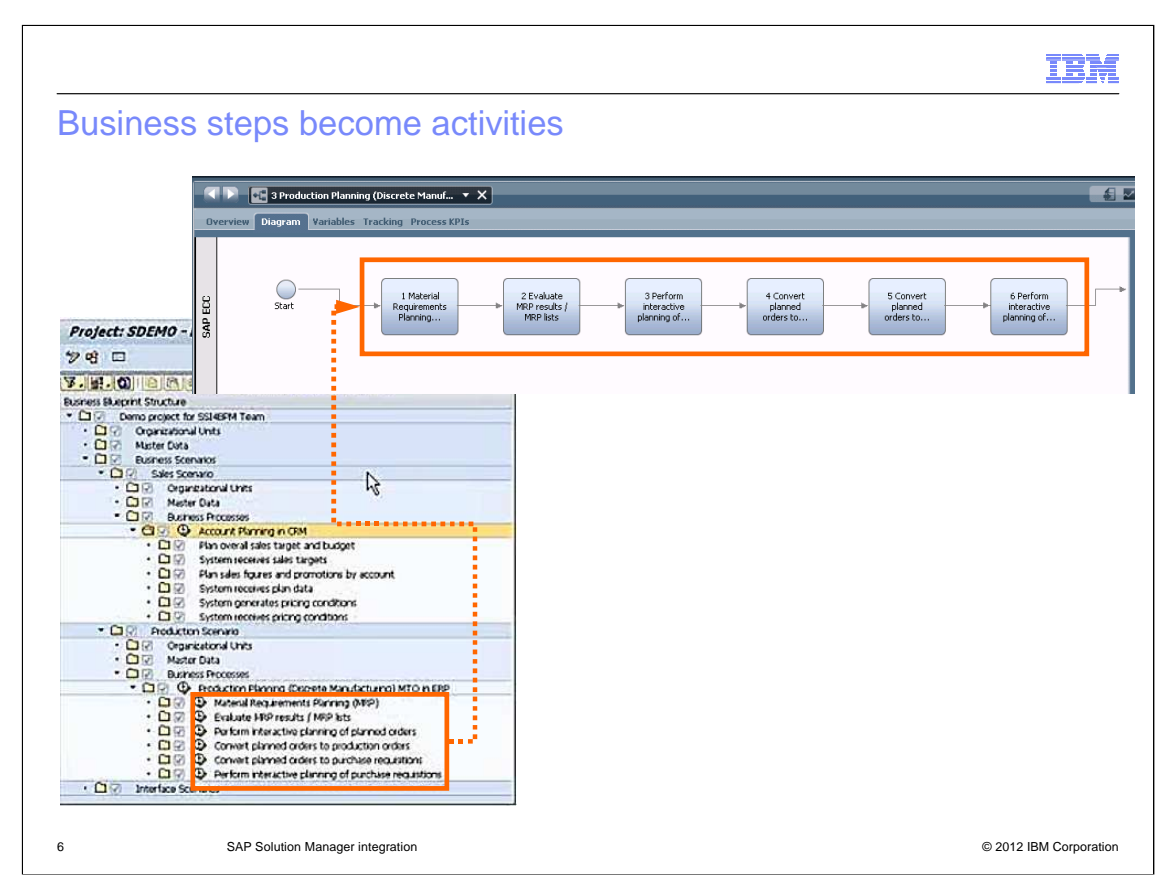

This slide shows you that the business steps in your SAP Solution Manager process become activities in the business process definition.

|                                                                                                    | IBM                    |
|----------------------------------------------------------------------------------------------------|------------------------|
| Summary of import results                                                                                                    |                        |
|                                                                                                    |                        |
| Import Process App                                                                                                    |                        |
| Summary of the import results                                                                                                    |                        |
| The import completed with the following results. You can optionally save the results to a file.                                                                                                    |                        |
| S<br>All   <u>Errors(0)</u>   <u>Warnings(0)</u>   <u>Info(3)</u>                                                                                                    |                        |
| <ul> <li>Account Planning in CRM: This process has been imported successfully.</li> <li>3 Production Planning (Discrete Manufacturing) CTO in ERP: This process has been imported successfully.</li> <li>2 Billing in ERP: This process has been imported successfully.</li> </ul> |                        |
| K Save OK                                                                                                    |                        |
| 7 SAP Solution Manager integration                                                                                                    | © 2012 IBM Corporation |

When the import is complete, Process Center reports the results. You can filter the messages to see errors, warnings or information messages. In this example, the import was successful. If you have import problems that you want to analyze, then you can save the messages to a file.

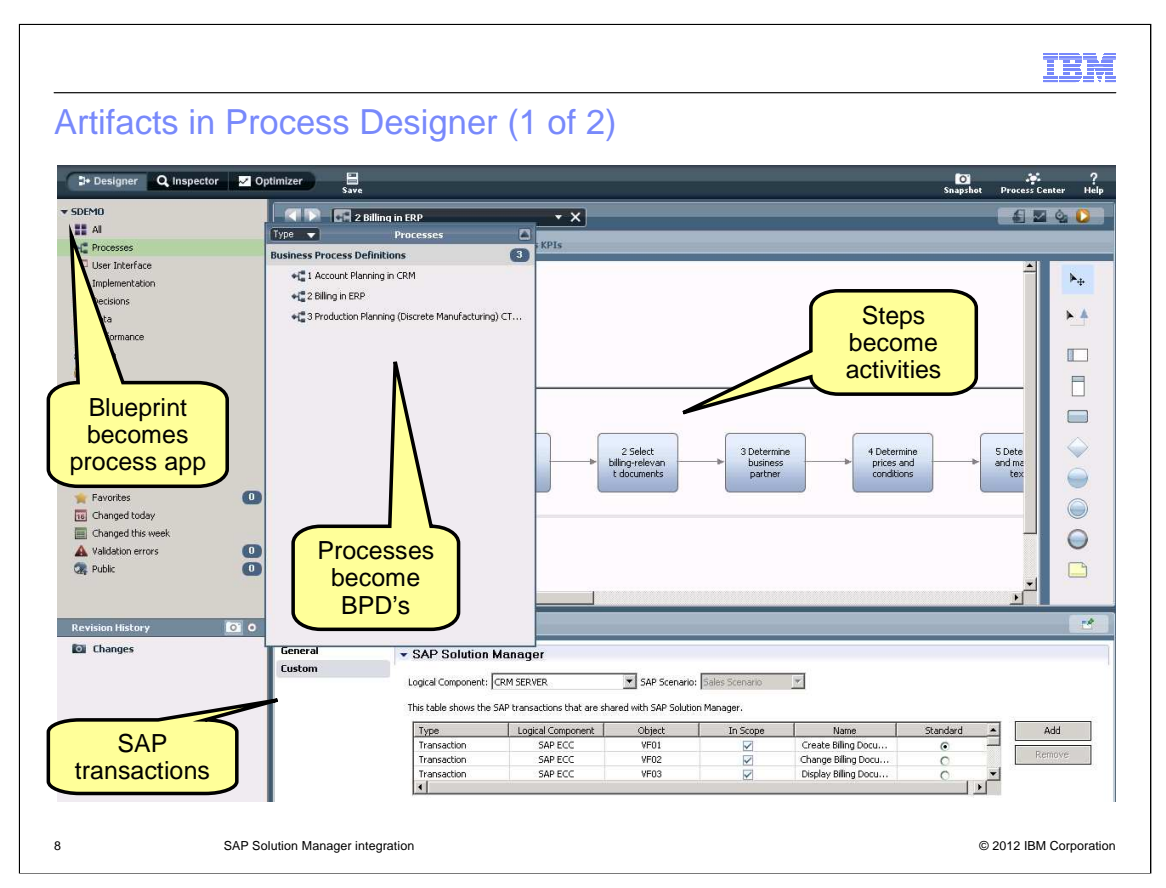

Here you see the imported elements in Process Designer. The blueprint becomes a process application. And, within that, the processes become business process definitions.

To see SAP transactions in Process Designer, go to the Custom tab for the process. You can make updates to the transactions, including adding and removing them.

|                                                                                                    | Juicess D                                                                                                    | esigne                                                                                  |                                                                                                    |                                                                                                    |          |
|----------------------------------------------------------------------------------------------------|----------------------------------------------------------------------------------------------------|-----------------------------------------------------------------------------------------|----------------------------------------------------------------------------------------------------|----------------------------------------------------------------------------------------------------|----------|
| 🕽 Designer 🔍 Inspector 🗾 Op                                                                                                    | otimizer 🛛 🔛                                                                                                    | _                                                                                       |                                                                                                    | Snapshot Process (                                                                                                    | enter He |
| SDEMO                                                                                                    |                                                                                                    |                                                                                         |                                                                                                    |                                                                                                    |          |
| All                                                                                                    |                                                                                                    | ng in ERP                                                                               | • X                                                                                                    |                                                                                                    |          |
| •C Processes                                                                                                    | Overview Diagram                                                                                                    | N Variables Tracki                                                                      | ing Process KPIs                                                                                                    |                                                                                                    |          |
| 🖉 User Interface                                                                                                    |                                                                                                    |                                                                                         |                                                                                                    | <b>A</b>                                                                                                    |          |
| 🛠 Implementation                                                                                                    |                                                                                                    |                                                                                         |                                                                                                    |                                                                                                    | ▶+       |
| Decisions                                                                                                    |                                                                                                    |                                                                                         |                                                                                                    | nonent                                                                                                    |          |
| 🔮 Data                                                                                                    | 1 Hg 🔍                                                                                                    |                                                                                         | Logical com                                                                                                    | policin                                                                                                    |          |
| Performance                                                                                                    | Σ Scan                                                                                                    |                                                                                         | becomes sw                                                                                                    | im lane                                                                                                    |          |
| p Setup                                                                                                    | 0                                                                                                    |                                                                                         |                                                                                                    |                                                                                                    |          |
| nies -                                                                                                    |                                                                                                    |                                                                                         |                                                                                                    |                                                                                                    |          |
| OOLKITS                                                                                                    |                                                                                                    |                                                                                         |                                                                                                    |                                                                                                    |          |
| System Data (8.0.1)                                                                                                    |                                                                                                    |                                                                                         |                                                                                                    |                                                                                                    |          |
|                                                                                                    |                                                                                                    |                                                                                         |                                                                                                    |                                                                                                    |          |
|                                                                                                    | <u>a</u>                                                                                                    | Ī                                                                                       |                                                                                                    |                                                                                                    |          |
| LUEWORKS LIVE PROCESSES                                                                                                    | SAP ECC                                                                                                    |                                                                                         | 1 Create biling 2 Select biling-relevan                                                                                                  | 3 Determine 4 Determine 5 Dete<br>business 5 Dete and me                                                              |          |
| LUEWORKS LIVE PROCESSES                                                                                                    | SAP ECC                                                                                                    |                                                                                         | 1 Create<br>billing<br>document                                                                                                    | 3 Determine<br>business<br>partner + Determine<br>prices and<br>conditions + 5 Dete<br>and me<br>tex                  |          |
| LUEWORKS LIVE PROCESSES MART FOLDERS Favorites                                                                                                    | SAP ECC                                                                                                    |                                                                                         | 1 Greate<br>biling<br>document                                                                                                    | 3 Determine<br>business<br>partner 4 Determine<br>prices and<br>conditions 5 Dete<br>and me<br>tex                    |          |
|                                                                                                    | SAP ECC                                                                                                    |                                                                                         | 1 Greete<br>biling<br>document                                                                                                    | 3 Determine<br>business<br>partner conditions 5 Dete<br>and me<br>tex                                                 |          |
| LILEWORKS LIVE PROCESSES MART FOLDERS Favorites Gonanged today Changed this week                                                                                                    | SERVI SAP ECC                                                                                                    |                                                                                         | 1 Greete<br>biling<br>document                                                                                                    | 3 Determine<br>busines<br>partner + + + + Determine<br>prices and<br>conditions + + + + + + + + + + + + + + + + + + + |          |
| ALLOWORDS LIVE PROCESSES  MART FOLDERS  Favories  Changed this week  A Validation errors                                                                                                    | BW SERVI SAP ECC                                                                                                    |                                                                                         | 1 Greate<br>billing<br>document                                                                                                    | 3 Determine<br>business<br>partner + + + + + + + + + + + + + + + + + + +                                              |          |
| A Construction of the second construction of the second construction of th  | VER BW SERVICE SAP ECC                                                                                                    |                                                                                         | 1 Greete<br>biling<br>document                                                                                                    | 3 Determine<br>business<br>partner<br>+ Determine<br>prices and<br>conditions<br>+ S Dete<br>and me<br>tex            |          |
| LILEWORKS LIVE PROCESSES LILEWORKS LIVE PROCESSES AMART FOLDERS Charged today Charged today Charged this week Validation errors Public                                                                                                    | AVER BW SERVI SAP ECC                                                                                                    |                                                                                         | 1 Greete<br>biling<br>document                                                                                                    | 3 Determine<br>business<br>partner<br>+ Determine<br>prices and<br>conditions<br>+ S Dete<br>and me<br>tex<br>tex     |          |
| LUKWORKS LIVE PROCESSES  MART FOLDERS     Forwards     Changed today     Changed today     Changed today     Audiation errors     D     Audiation errors     D     tevision History     O     O                                                                                                    | DO AVS                                                                                                    | tion Errors Where L                                                                     | 1 Greate<br>bling<br>document                                                                                                    | 3 Determine<br>business<br>partner                                                                                    |          |
| LUEWORKS LIVE PROCESSES LUEWORKS LIVE PROCESSES ARART FOLDERS Changed today Changed today Validation errors Validation errors Labelse tevision History O 0 0 0 0 0 0 0 0 0 0 0 0 0 0 0 0 0 0                                                                                                    | ANALIS MAR MAN                                                                                                    | tion Errors Where L                                                                     | 1 Greete<br>biling<br>document                                                                                                    | 3 Determine<br>busines<br>partner<br>* Behavior                                                                       |          |
| LUEWORKS LIVE PROCESSES LUEWORKS LIVE PROCESSES Favortes Changed today Changed today Changed this week Validation errors Changed this week Validation errors Control Control C | Array Array | tion Errors Where L<br>+ Common<br>Name:                                                | 1 Greete<br>biling<br>document<br>t documents<br>t documents<br>t documents<br>t documents                                               | 3 Determine<br>business<br>partner<br>+ Determine<br>prices and<br>conditions<br>+ Behavior<br>Lop Type: None         |          |
| Levension History                                                                                                    | Diagos<br>Massa<br>Properties Valida<br>General<br>Simulation<br>Implementation<br>Assignments                                                                                                    | tion Errors Where L<br>• Common<br>Name:<br>Presentation:                               |                                                                                                    | 3 Determine<br>business<br>partier<br>* Behavior<br>Loop Type: None<br>* Multi Instance Looping                       |          |
| LEWORKS LIVE PROCESSES MART FOLDERS Favortes Changed today Changed today Changed today AValidation errors Public Validation thistory O O O O                                                                                                    | Values<br>Properties Values<br>General<br>Simulation<br>Implementation<br>Assignments<br>Data Mapping                                                                                                    | tion Errors Where L<br>• Common<br>Name:<br>Presentation:<br>Presentation Cobr:         | I Create billing relevan t documents                                                                                                    | 3 Determine<br>business<br>partier                                                                                    |          |
| Levision History                                                                                                    | Properties Valida<br>General<br>Simulation<br>Implementation<br>Assignments<br>Data Mapping<br>Pre & Post<br>KPIs                                                                                                    | Kion Errors Where L<br>Common<br>Nare:<br>Presentation Corr:<br>Documentation:<br>(Edb) | 1 Greate<br>biling<br>document<br>1 Greate biling document<br>1 Greate biling document<br>Coder C Ison<br>Default<br>SAP Documentations: | 3 Determine<br>busines<br>partier<br>• Behavior<br>Loop Type: None<br>• Multi Instance Looping<br>• Simple Looping    |          |
| Levision History  Documentation becomes a link                                                                                                    | Properties Valida<br>General<br>Simulation<br>Implementation<br>Assignments<br>Data Mapping<br>Pre & Post<br>KPIS<br>Fandition                                                                                                    | tion Errors Where L<br>• Common<br>Narre:<br>Presentation:<br>Documentation:<br>(Edi).  | 1 Create biling document.<br>Cooker © ison<br>Cooker © ison<br>SAP Document Template                                                     | 3 Determine<br>Dusiness<br>partier<br>+ Behavior<br>Loop Type: None<br>+ Multi Instance Looping<br>+ Simple Looping   |          |

Logical components from SAP are depicted in Process Designer as swim lanes. Documentation in SAP Solution Manager becomes a clickable link in Process Designer. If you click a documentation link, then you are taken to a browser to view the document.

|                                                                             |                                                                                                    | IBN                                                                                                    |
|-----------------------------------------------------------------------------|----------------------------------------------------------------------------------------------------|----------------------------------------------------------------------------------------------------|
| Export the proc                                                             | ess                                                                                                    |                                                                                                    |
| First make sure th                                                          | ere are no validation error                                                                            | rs and take a snapshot                                                                                                    |
| Export Process App<br>Select an export file type.<br>C IBM BPM export (twx) |                                                                                                    | Icon shows<br>updated<br>processes                                                                                                    |
| C PDMN 2.9 overd ( zin)                                                     | Export Process App                                                                                     |                                                                                                    |
|                                                                             | Select the processes to export<br>You can select multiple processes to export of<br>clicking its name. | or just one. Select the process by                                                                                                    |
|                                                                             | 2 Dillion in CDD                                                                                       | Select Changed   Select None                                                                                                    |
|                                                                             | Last updated on 2012-10-05 08:05:22 by bpmadmin                                                        | •Car                                                                                                    |
|                                                                             | 3 Production Planning (Discrete Manufacturing) C<br>Last updated on 2012-10-05 07:46:16 by bpmadmin    | TO in ERP                                                                                                    |
|                                                                             | 1 Account Planning in CRM<br>Last updated on 2012-10-05 07:58:41 by bpmadmin                           | <u></u>                                                                                                    |
|                                                                             |                                                                                                    | Export Process App                                                                                                    |
|                                                                             |                                                                                                    | Export results<br>The export completed with the following results. Optionally, you can save the report as a file.                                                                        |
|                                                                             |                                                                                                    | All   Errors(0)   Warnings(0)   Info(2)<br>2 2 Billing in ERP. This process has been exported successfully.<br>C 1 Account Planning in CRM. This process has been exported successfully. |
|                                                                             |                                                                                                    |                                                                                                    |
| ) SAP Soluti                                                                | on Manager integration                                                                                 | © 2012 IBM Corporati                                                                                                    |

To export a process application from Business Process Manager, first you must take a snapshot. Then, in the export wizard, select 'SAP Solution Manager'. Next you are presented with a list of processes to export. Processes that you updated in Process Designer are marked with a special icon, which includes a green arrow pointing upward. These processes need to be exported to SAP Solution Manager in order to synchronize them. After the export is complete, messages about the export are displayed.

|                                                                                                    | IBM               |
|----------------------------------------------------------------------------------------------------|-------------------|
| Export notes                                                                                                    |                   |
|                                                                                                    |                   |
|                                                                                                    |                   |
| <ol> <li>Export conflicts arise if the SAP project was updated while also being updated in IBM<br/>Business Process Manager</li> </ol>                                                                                |                   |
| - An element deleted in BPM and changed in SAP is deleted                                                                                                    |                   |
| <ul> <li>An element changed in Business Process Manager and deleted in SAP is created</li> <li>Business Process Manager updates element1.attr1 and SAP updates element1.a</li> <li>both changes are stored</li> </ul> | i<br>.ttr2,       |
| 2. Flow sequence is lost on export                                                                                                    |                   |
| <ul> <li>– SAP does not provide API to update edges</li> <li>– New activities are appended to the end of the step list</li> </ul>                                                                                     |                   |
| <ul> <li>Resolve in SAP by modifying the step order and editing the edges in the graphics</li> </ul>                                                                                                    | tab               |
| <ul> <li>3.A failed export can result in partial updates</li> <li>– SAP does not provide multi-operation transactions with rollback</li> </ul>                                                                        |                   |
|                                                                                                    |                   |
|                                                                                                    |                   |
|                                                                                                    |                   |
| 11 SAP Solution Manager integration © 2012                                                                                                    | 2 IBM Corporation |

Here are several things to be aware of when performing an export. If a project is updated in both SAP Solution Manager and IBM Business Process Manager at the same time, then the results of the export depend on the changes made. If an element was deleted in IBM Business Process Manager and changed in SAP Solution Manager, then the element is deleted from SAP as a result of the export. If an element was changed in IBM Business Process Manager and deleted in SAP Solution Manager, then the element is recreated in SAP solution Manager. For a given element, if one attribute is updated in IBM Business Process Manager and another attribute is updated in SAP Solution Manager, then both changes are reflected in the element after the export.

Another thing to be aware of is simultaneous updates to the flow in the business process definition. If you changed the flow sequence in SAP, or if you added new activities, then those changes are lost after the export from IBM Business Process Manager. There isn't an API to update the flow or edges in SAP Solution Manager; so you need to rebuild your changes manually in SAP Solution Manager after the export.

If you encounter a failure during the export, then a subset of your export is reflected in SAP. The reason for this is that SAP Solution Manager doesn't provide transaction-rollback functionality. However, you can fix the issue that caused the export to fail and then re-export the project in its entirety.

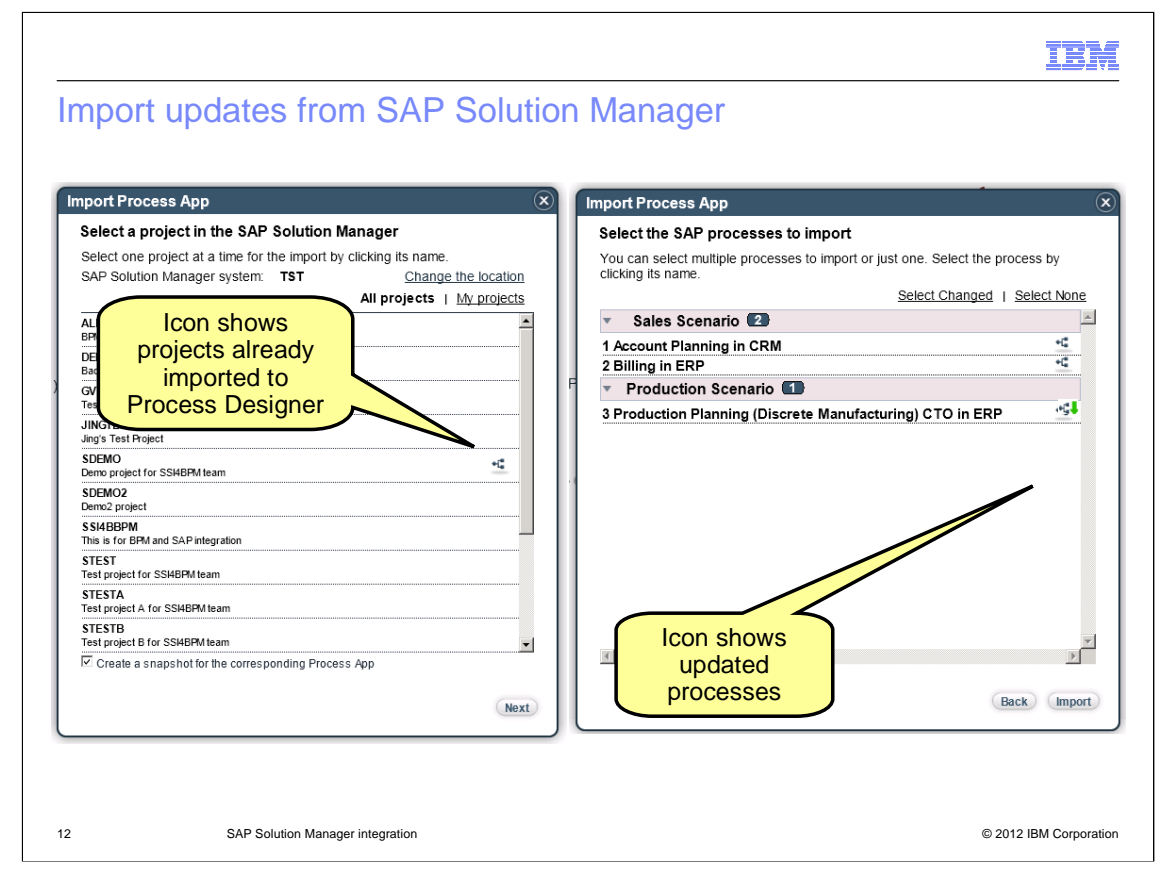

When you update a project in SAP Solution Manager, then you can re-import that project into IBM Business Process Manager in order to synchronize the repositories. As you see on this slide, there is an icon to indicate which projects have already been imported to Business Process Manager. Also, there is an icon containing a downward pointing green arrow that appears on the process list to signify processes that have been changed in SAP and need to be re-imported into IBM Business Process Manager.

|            |                                    | IBM                    |
|------------|------------------------------------|------------------------|
| Summary    | ,                                  |                        |
|            |                                    |                        |
| Covered th | e SAP Solution Manager integration |                        |
|            |                                    |                        |
|            |                                    |                        |
|            |                                    |                        |
|            |                                    |                        |
|            |                                    |                        |
|            |                                    |                        |
|            |                                    |                        |
|            |                                    |                        |
| 13         | SAP Solution Manager integration   | © 2012 IBM Corporation |

In summary, you have learned how to use the new SAP Solution Manager integration feature in IBM Business Process Manager.

|                                                                                                    | IBM           |
|----------------------------------------------------------------------------------------------------|---------------|
| Feedback                                                                                                    |               |
|                                                                                                    |               |
|                                                                                                    |               |
| Your feedback is valuable                                                                                            |               |
| You can help improve the quality of IBM Education Assistant content to better meet your needs by providing feedback. |               |
| Did you find this module useful?                                                                                     |               |
| Did it help you solve a problem or answer a question?                                                                |               |
| Do you have suggestions for improvements?                                                                            |               |
| Click to send email feedback:                                                                                        |               |
| mailto:iea@us.ibm.com?subject=Feedback_about_BPM801_SAP_Integration.ppt                                              |               |
| This module is also available in PDF format at: <u>/BPM801 SAP Integration.pdf</u>                                   |               |
| 14 SAP Solution Manager integration © 2012 IB                                                                        | M Corporation |

You can help improve the quality of IBM Education Assistant content by providing feedback.

| IBN                                                                                                    | I  |
|----------------------------------------------------------------------------------------------------|----|
| Trademarks, disclaimer, and copyright information                                                                                                    | _  |
|                                                                                                    |    |
|                                                                                                    |    |
| IBM, the IBM logo, and ibm.com are trademarks or registered trademarks of International Business Machines Corp., registered in many jurisdictions worldwide. Other product and service names might be trademarks of IBM or other companies. A current list of other IBM trademarks is available on the web at " <u>Copyright and trademark information</u> " at http://www.ibm.com/legal/copytrade.shtml                                                                                                    |    |
| Other company, product, or service names may be trademarks or service marks of others.                                                                                                    |    |
| THE INFORMATION CONTAINED IN THIS PRESENTATION IS PROVIDED FOR INFORMATIONAL PURPOSES ONLY. WHILE EFFORTS WERE<br>MADE TO VERIFY THE COMPLETENESS AND ACCURACY OF THE INFORMATION CONTAINED IN THIS PRESENTATION, IT IS PROVIDED<br>"AS IS" WITHOUT WARRANTY OF ANY KIND, EXPRESS OR IMPLIED. IN ADDITION, THIS INFORMATION IS BASED ON IBM'S CURRENT<br>PRODUCT PLANS AND STRATEGY, WHICH ARE SUBJECT TO CHANGE BY IBM WITHOUT NOTICE. IBM SHALL NOT BE RESPONSIBLE FOR<br>ANY DAMAGES ARISING OUT OF THE USE OF, OR OTHERWISE RELATED TO, THIS PRESENTATION OR ANY OTHER DOCUMENTATION.<br>NOTHING CONTAINED IN THIS PRESENTATION IS INTENDED TO, NOR SHALL HAVE THE EFFECT OF, CREATING ANY WARRANTIES OR<br>REPRESENTATIONS FROM IBM (OR ITS SUPPLIERS OR LICENSORS), OR ALTERING THE TERMS AND CONDITIONS OF ANY AGREEMENT<br>OR LICENSE GOVERNING THE USE OF IBM PRODUCTS OR SOFTWARE. |    |
| © Copyright International Business Machines Corporation 2012. All rights reserved.                                                                                                    |    |
|                                                                                                    |    |
|                                                                                                    |    |
|                                                                                                    |    |
|                                                                                                    |    |
|                                                                                                    |    |
| 15 © 2012 IBM Corporati                                                                                                    | on |